## **REQUESTING PEOPLESOFT ACCESS**

https://one.spcollege.edu

- www.spcollege.edu
- Click on 'Titans Login'
- Login using SPC Employee Credentials (LastName.FirstName) & network password
- **Click** on MySPC tile
- In the 'Helpful Links' section, click on 'PeopleSoft Access Request'

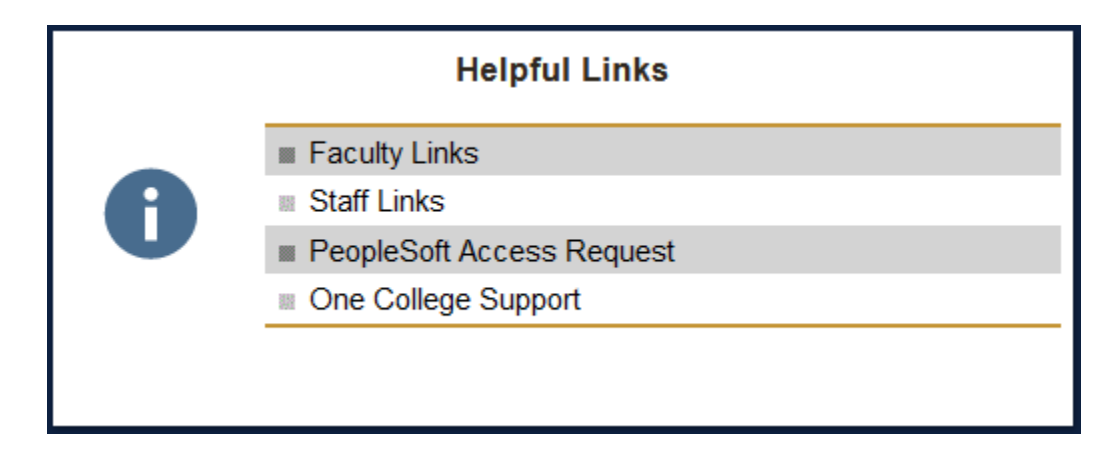

• Click on 'Create New Request'

CREATE NEW REQUEST

If you have any questions or comments about this form, please contact **SPC PeopleSoft Security** at *SPCPeoplesoftSecurity@spcollege.edu* 

For additional assistance, please contact the Technical Support Center at 727-791-2795